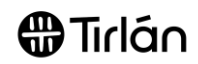

## INVOICES THAT REQUIRE A 'GOODS RECEIPT'

The following information is relevant if you supply Tirlan with goods or services that require a goods receipt note (GRN) to be completed by Tirlan before an invoice can be submitted.

## What is a Goods Receipt Note (GRN)?

A GRN is an acknowledgement that is entered on Tirlan's procurement system by the requester when goods or services have been delivered.

## How will I know if this rule is applicable to my invoices?

Suppliers will see that the **Create Invoice** option in Ariba is greyed out when a goods receipt has not been completed.

When you hover over the greyed out button, a message will appear indicating that a receipt is required before an invoice can be generated.

| Purchase Order: 4590000229 |                |     | Cannot gen<br>receipts. At | Cannot generate an invoice for this order because there are no receipts. At least one receipt is required. |                |   |                          |              |
|----------------------------|----------------|-----|----------------------------|----------------------------------------------------------------------------------------------------|----------------|---|--------------------------|--------------|
| Create Order               | Confirmation V | € C | reate Ship Notice          | Z                                                                                                    | Create Invoice | ٧ | Hide Changes     Print - | Download PDF |
| Order Detail               | Order History  |     |                            |                                                                                                    |                |   |                          |              |

If this message appears, it means you will not be able to submit an invoice until the goods receipt has been completed.

If you have delivered the goods or service and need to submit an invoice, please contact the requester (email address can be found on the PO) as they will need to complete the goods receipt before you can submit your invoice.

Once a goods receipt has been completed, the **Create Invoice** option will become available.

The following instructions are provided to help suppliers;

- o Enable alerts to notify suppliers when a goods receipt has been completed by Tirlan
- o Identify which PO line items can be invoiced against

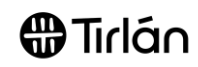

| ENABLE GOODS RECEIPT ALERTS/NOTIFICATIONS |                                                                                                    |                                                                                                    |  |  |
|-------------------------------------------|----------------------------------------------------------------------------------------------------|----------------------------------------------------------------------------------------------------|--|--|
| The f                                     | ollowing instructions are relevant if ye                                                                                                    | ou wish to be notified if a goods receipt has been                                                                                                    |  |  |
| comp                                      | leted by Tirlan and therefore you car                                                                                                    | ו submit your invoice(s).                                                                                                    |  |  |
| 1.                                        | Log into Ariba using the following<br>link and your username and<br>password.<br>In the top right-hand corner of the<br>screen, click on your initials and<br>then Settings<br>Then select <b>Notifications</b> | Count SETTINGS     Lax 385 days     Paid invoice     Paid invoice     Paid invoice     Paid invoice     Paid invoice     SOU USI     Paid invoice     Paid invoice     SOU USI     Paid invoice     SOU USI     Paid invoice     SOU USI     Resistration     NETWORK SETTINGS     Lax 122 months →     Paid invoice     SOU USI     Resistration     NETWORK SETTINGS     Lax 122 months →     Paid invoice     SOU USI     Resistration     NETWORK SETTINGS     Lact 122 months →     Paid invoice     SOU USI     Resistration     NETWORK SETTINGS     Lact 122 months →     Paid invoice     SOU USI     Resistration     NETWORK SETTINGS     Lact 122 months →     Paid invoice     SOU USI     Resistration     NetWork Notifications     Accelerated Payments     Remittances     Data Deletion Criteria     Network Notifications     Audit Logs |  |  |
| 2.                                        | Select the <b>Network</b> tab.                                                                                                    | Account Settings           Customer Relationships         Manage Users         Notifications         Application Subscriptions         Account Registration           General         Network         Discovery         Messaging           Enter up to three comma separated email addresses per field. Ensure that you have any required user contracts before adding email addresses for sending notifications.           The Pretered Language configured by the account administrator contracts the language used in these notifications.                                                                                                    |  |  |
| 3.                                        | Scroll down the Receipt section.                                                                                                    |                                                                                                    |  |  |
|                                           | Enable this notification by clicking the box.                                                                                                    | Type     Send notifications when     To email addresses (one required)       Receipt     Image: Send a notification when a new receipt is received.     * kellyallen@iglanbia.ie                                                                                                    |  |  |
| 4.                                        | You can update the email address<br>that these notifications will be sent<br>to.                                                                                                    | Type         Send notifications when         To email addresses (one required)           Receipt         Send a notification when a new receipt is received.         ketlyatlen@glambia.ie                                                                                                    |  |  |

## Tirlán

| 5. | Select Save at the bottom of the     |                                                                                                    |
|----|--------------------------------------|----------------------------------------------------------------------------------------------------|
|    | page to save your changes.           |                                                                                                    |
|    |                                      | Close                                                                                                    |
|    |                                      |                                                                                                    |
| -  |                                      |                                                                                                    |
| 6. | When a goods receipt is              | SAP Ariba 📈                                                                                                    |
|    | to invoice, you will now receive an  | Deer Amplemented Hardware 164 (Dedecare) 7557                                                                                                    |
|    | email notification                   | You have received a new receipt. You can find this receipt in your online Inbox.                                                                                                    |
|    |                                      | Customer: Glanbia Plc                                                                                                    |
|    |                                      | Suppler:<br>Receipt No.: 5001703582<br>Receipt date: 2019-11-19 07:07:45 America/Los Angeles                                                                                                    |
|    |                                      | Order No.: 4590000510                                                                                                    |
|    |                                      | This receipt is available to you online: <u>5001703582</u><br>If you are unable to launch a browser using this link, conv the link and parts it into the                                                                                                    |
|    |                                      | address bar of any of the supported Web browsers to form a single-line URL.                                                                                                    |
|    |                                      | If you have any questions regarding this receipt, please contact Glanbia Plc directly.                                                                                                    |
|    |                                      | © 2017 SAP Ariba All rights reserved.                                                                                                    |
|    |                                      |                                                                                                    |
|    |                                      |                                                                                                    |
|    |                                      |                                                                                                    |
| 7. | To access the relevant PO, click     | SAP Ariba 👭                                                                                                    |
|    | on the receipt number provided in    |                                                                                                    |
|    | the email.                           | Dear Amalgamated Hardware Ltd (Partners)-TEST,                                                                                                    |
|    |                                      | Customer: Glanbia Plc                                                                                                    |
|    |                                      | Supplier:<br>Receipt No.: 5001703582                                                                                                    |
|    |                                      | Receipt date: 2019-11-19 07:07:45 America/Los_Angeles<br>Order No.: 4590000510                                                                                                    |
|    |                                      | This receipt is available to you online: <u>5001703582</u>                                                                                                    |
|    |                                      | address bar of any of the supported Web browsers to form a single-line URL.                                                                                                    |
|    |                                      | If you have any questions regarding this receipt, please contact Glanbia Plc directly.                                                                                                    |
|    |                                      | Please do not repry to this email. Keplies to this email will not be responded to or read.<br>© 2017 SAP Ariba All rights reserved.                                                                                                    |
|    |                                      | Constant Constant Constant and American Street Street Stre<br>Street Street Stre<br>Street Street Street Street Street Street Street Street Street Street Street Street Street Street Street Street Street Street Street Street Street Street Street Street Street Street Street Street Street Street Street Street Street Stree |
|    |                                      |                                                                                                    |
| 8. | This will bring you into the receipt | Receipt No.: 5001703582                                                                                                    |
|    | in Ariba. You can then scroll        | Receipt Date: 19 Nov 2019                                                                                                    |
|    | where you will be able to click on   |                                                                                                    |
|    | the PO number                        |                                                                                                    |
|    |                                      |                                                                                                    |
|    |                                      |                                                                                                    |
|    |                                      |                                                                                                    |
|    |                                      | Routing Status: Sent                                                                                                    |
|    |                                      | Related Documents: 4590000510                                                                                                    |
|    |                                      | Delivery Address Type Unit Rate Amount Status                                                                                                    |
|    |                                      |                                                                                                    |
|    |                                      |                                                                                                    |

Tirlán

| 9. | Refer to column 'Packing Slip<br>ID' to find delivery reference<br>NB: Ensure to check qty, price<br>and unit of measure on your PO<br>– if this does not match what<br>you are expecting to be paid,<br>please don't proceed and | Receip: 5006602255     Dm     Pental       Pert I: Searchit.                                                                                                    |  |  |  |
|----|----------------------------------------------------------------------------------------------------|----------------------------------------------------------------------------------------------------|--|--|--|
|    | contact your Tirlan contact to rectify.                                                                                                    | Kaning Sous Sett<br>National Southaman<br>Item Oran Lamburger Sapale Part Sapale Bart & Barth<br>Pucking Spice<br>Pucking Spice<br>Pucking Spice<br>Orang Spice<br>Pucking Spice<br>Orang Spice<br>Pucking Spice<br>Pucking Spice<br>Pu |  |  |  |
|    | IT IS VERY IMPORTANT THAT<br>YOUR INVOICE IS MATCHED<br>TO THE CORRECT DELIVERY<br>REFERENCE – PLEASE VERIFY<br>THIS PRIOR TO INVOICE<br>SUBMISSION                                                                               | 3 27 DERVIENTO DELL<br>DERVIENTO DELL<br>Commens                                                                                                    |  |  |  |
| 9. | This will then bring you directly to<br>the PO where you can select<br><b>Create Invoice</b> to begin the<br>invoicing process.                                                                                                   | Ariba Network       Standard Account       Upgrade         Purchase Order:       4590000510            Create Order Confirmation            Create Order Confirmation            Order Detail       Order History                                                                                                    |  |  |  |

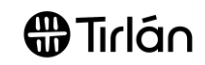

| IDEN | ITIFYING WHICH PO LINE ITEMS A                                                                                                    | RE AVAILABLE TO INVOICE AGAINST                                                                                                    |
|------|----------------------------------------------------------------------------------------------------|----------------------------------------------------------------------------------------------------|
| 1.   | Access the PO you wish to submit<br>an invoice against.<br>If the <b>Create Invoice</b> button is                                                 | Purchase Order: 4590138975  Create Order Confirmation  Create Ship Notice Create Invoice  Order Datall Order Misters                                                                                                    |
|      | selectable and not greyed out,<br>then it is possible to submit an<br>invoice against either all or some<br>of the PO line items.                 | With the second second |
|      | (You do not need select Create<br>Invoice at this time)                                                                                           | Phone: +353 () 056 8836000<br>Fax: +353 () 056 8836001                                                                                                    |
| 2.   | Scroll down the page to the Line Items section.                                                                                                   | Show Item Details         Line #       Part # / Description       Type       Return       Qty (Unit)       Need By       Unit Price       Subtotal         10       Non Catalog Item       Material       10.000 (EA)       9 Sep 2019       100.00 EUR       1.000.00       Details         Contract Labour                                                                                                    |
| 3.   | When creating your invoice, you<br>will only be able to submit an<br>invoice for the same quantity that<br>has been goods receipted by<br>Tirlan. | Customer Part #     Quantity       00000000006014613     200,:       I Quantity exceeds the received quantity limit of 200,500                                                                                                    |
|      | If you try to submit an invoice that<br>exceeds the received quantity by<br>Tirlan you will receive an error<br>message.                          |                                                                                                    |